## 附件材料补充会议专家操作流程

一、会议专家登录网址: wwwxt.xjzcsq.com

| e testxt.xjzcsq.com/TitlesWeb/Auth/Login?v=20230107 |                      |                      |               |             |        |     |
|-----------------------------------------------------|----------------------|----------------------|---------------|-------------|--------|-----|
|                                                     | 《《新疆专业技术人员管理平台       |                      |               | 自治区本级统一叠录入口 |        |     |
|                                                     |                      |                      |               |             |        | l.h |
|                                                     | 账号密码登录               |                      | 其他快           | 捷登录         |        | 411 |
|                                                     | 8 身份证号码/单位组织机构代码/用户名 |                      | ◎ 电开出保卡       |             |        |     |
| ANT NE DUNE                                         | 词输入密码                |                      |               |             |        | A   |
|                                                     | ③ 清柏入脸证码             | 33654                |               |             | SALLIN |     |
|                                                     | 找回用户名或密码             | 市记室研 <b>"业产组</b> 利问题 |               |             |        |     |
|                                                     | 登录 注册                |                      | 推荐使用分数和达到成大机力 | 17.44       |        |     |
|                                                     |                      |                      | 11111         | all and a   |        |     |

二、专家登录帐号和密码不变,输入后,点击登录即可。

| i testxt.xjzcsq.com/TitlesMeet/CommonMeet/NoResult |                                       |                            |  |  |  |
|----------------------------------------------------|---------------------------------------|----------------------------|--|--|--|
| 《《新疆专                                              | ☆新疆专业技术人员管理平台                         |                            |  |  |  |
| 您好:                                                | 您好: [ZJBH00001862]评委,会议已结束,没有正在进行的会议! |                            |  |  |  |
| 刷新一下重试                                             | 个人承诺书附件普换审核                           |                            |  |  |  |
| 政策武府,译号委托会                                         | 技术接触: 新編曲子研究所指的有能公司                   | <b>皇歲芳号</b> : 新C7篇4000072号 |  |  |  |

三、点击"个人承诺书附件替换审核"按钮,对上传的补充附件按栏 目一一审核,审核通过可点选"通过"选项中的"是"按钮,反之请 点击"否"按钮,并在意见框中写出不通过意见,点击"保存"。

| • 个人承诺书附件替换审核                     |      |             |                                                |
|-----------------------------------|------|-------------|------------------------------------------------|
| 待审核申请书 全部申请书                      |      |             |                                                |
| 府号 中達书編号 档案号                      | 茨格   | 评审机构        | 状态 長作                                          |
| 1 RSSQ00823505 (創稿)工程系列建材专业/微级工程师 |      | 自治区工物厅评审委员会 | [汗車斬[於初]車(建交到)会议汗委<br>[類約<br>2023/1/7 17:59:09 |
|                                   | 1-1共 |             | 每页显示: [10条 🗸 ]                                 |

| 中语书信息(评要)                                                                                                    |                                                                                                    |                                 | 档案号:           |                |                       |                 |                             | 重新补充2243                                                                                                    |
|----------------------------------------------------------------------------------------------------|----------------------------------------------------------------------------------------------------|---------------------------------|----------------|----------------|-----------------------|-----------------|-----------------------------|----------------------------------------------------------------------------------------------------|
| (本語母秋 ))<br>(二泉 (四田県) 寺公):<br>(小川県、銀石田、大平<br>(参加二中19年): 2022/<br>(出版二中19年): 2022/<br>(出版二中19年): 1022/<br>(出版 (単) 低行和取得): | 28年 (西島) 왕왕<br>1943 - 1942년2, 中武王氏<br>1947 (월2018年19월3): 종 (1843年19): 목동<br>(1843년19): 2333333332 (1843년19): 종<br>(1843년19): (帝王王朱正弘王弘王和王帝王 | 5元不可人比是<br>5百区参位<br>2010年至1月17日 |                |                |                       |                 | 97<br>2.1<br>97<br>80<br>97 | 17世紀重新上作了附付<br>17世紀第2<br>16世紀<br>16世紀<br>16世紀<br>17史録事会见(呼安靖写<br>1<br>1<br>1<br>1<br>1<br>1<br>1<br>1<br>1<br>1<br>1<br>1<br>1 |
| ■波羅信息                                                                                                    |                                                                                                    |                                 |                |                |                       |                 |                             | 84                                                                                                    |
| 是古紫癜                                                                                                    | 19455<br>19455                                                                                                    | 1500-040<br>2000-000            | 25844<br>1:985 | 安藤中位           | Pitasie)<br>2022/11/4 | #21299F         | Rec                         |                                                                                                    |
|                                                                                                    |                                                                                                    |                                 |                |                |                       |                 |                             |                                                                                                    |
| ■学历学位信况                                                                                                    | -                                                                                                    | 1940 - BR                       |                |                | gac.                  | 15 (78 HD 66452 |                             |                                                                                                    |
| 1 2898                                                                                                    | 70                                                                                                    | 元学位                             | v 140%)        | GAT-ENGAT      | 666611111111          | 2022/10/14      | RIVE                        |                                                                                                    |
| 2 萬中 (新築、中寺、 技                                                                                                    | 12                                                                                                    | 学士                              | 6年時)           | <b>哲学-中国哲学</b> | 000000000             | 2022/12/2       | 891=                        |                                                                                                    |
| - TA-MIX                                                                                                    |                                                                                                    |                                 |                |                |                       |                 |                             |                                                                                                    |
| #9                                                                                                    | alintarjiki                                                                                                    | 截止时间                            | 工作单位的          | Ŧ              | 从期间专业技术工作             | 858 <b>9</b>    |                             |                                                                                                    |
| 1                                                                                                    | 2022/11/3                                                                                                    | 2522/11/4                       |                |                | 3333333333            | 111             |                             |                                                                                                    |
| ● 春世技术资格                                                                                                    |                                                                                                    |                                 |                |                |                       |                 |                             |                                                                                                    |
|                                                                                                    | 成专业技术任职制造                                                                                                    |                                 | Billion R      |                | Betteriki             | 年間              |                             |                                                                                                    |
|                                                                                                    | 现从物句业技术工作                                                                                                    |                                 | 开始回知           |                | 数正形间                  | 年現              |                             |                                                                                                    |
|                                                                                                    |                                                                                                    |                                 | 从事受业技术工作年限合计   |                |                       | 0               |                             |                                                                                                    |
|                                                                                                    |                                                                                                    |                                 |                |                |                       |                 |                             |                                                                                                    |
| ■专业技术人员职业资格                                                                                                    |                                                                                                    |                                 |                |                |                       |                 |                             |                                                                                                    |
|                                                                                                    | # <b></b>                                                                                                    |                                 | 证书年期           |                | \$7.62.M18            |                 |                             |                                                                                                    |

四、**重新补充材料退回**:对补充的材料不予认可,并给出意见后退回 给评审委员会,由评审行员会再退回至申请人。

| ų | 昆回到的信息             | × |
|---|--------------------|---|
|   | • 评审机构初审<br>自治[]员会 |   |
|   | 联系人:               |   |
|   | <b>确认</b> 取消       |   |

五、**已保存成功我要提交:**对申请人提交的补充材料经复核无误后, 提交至评审委员会,由评审委员会综合意见给予通过。

| 提交到的信息    | × |
|-----------|---|
|           |   |
| ● 评审机构    |   |
| 自治        |   |
| 联系人: 王 64 |   |
| 联系电话: ( 6 |   |
|           | - |
| 确认 取消     |   |